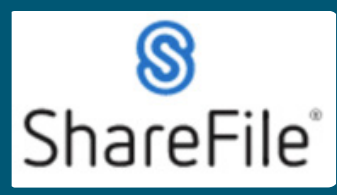

Technical support email ndot.awprojectsupport@nebraska.gov or call 402-479-4760

1. After opening the project folder, you can give more users access following these instructions. From the Project Folder, click on People on this Folder.

\*This can be done while in any folder to limit what the added users have access to.

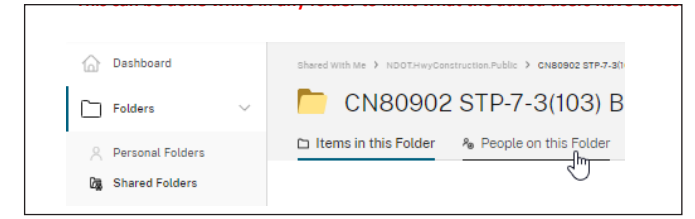

**2.** From here you can view the current list of people on this folder with permission settings and add people. Click on Add People to Folder. \*Avoid giving users Admin or Delete permissions.

| 6              | Dashboard                   |   | s | hared With Me 🗦 NDOTHwyConstruction.Public 🗲 Project Folder Templates 🗲 CO       | NTROL NU   | MBER PROJ | ECT NAME 1      |        |               |        |     |
|----------------|-----------------------------|---|---|----------------------------------------------------------------------------------|------------|-----------|-----------------|--------|---------------|--------|-----|
|                | Folders                     | ~ |   | CONTROL NUMBER PROJECT                                                           | NA         | ME 1      | ••• More Op     | otions |               |        |     |
| 8              | Personal Folders            |   | C | Items in this Folder                                                             |            |           |                 |        |               |        |     |
| <b>08</b><br>☆ | Shared Folders<br>Favorites |   | [ | Q. Search folder users                                                           |            |           |                 |        |               |        |     |
|                | File Box<br>Recycle Bin     |   | ( | Clone User Notify Users Remove Selected Add Peop                                 | ole to Fol | der       |                 |        |               |        |     |
|                | Workflows                   | > |   | Name                                                                             | View       | Download  | Download Alerts | Upload | Upload Alerts | Delete | Adm |
|                | Inbox                       | > |   | Babin, Nick (Nebraska Office of the CIO) (owner)  NDOT BTSD Construction Systems | У<br>У     | У<br>У    |                 | л<br>Л |               | √<br>√ | 1   |
|                |                             |   |   | . NDOT Construction Division                                                     |            |           |                 |        |               |        |     |

**3.** Search for people to add, select the person, set permissions, set notifications. Click Add (bottom left of window \*Avoid giving users Admin or Delete permissions)

| 8 brent                                | View                                                            |
|----------------------------------------|-----------------------------------------------------------------|
| BL Levinson, Brent                     | Download                                                        |
| Long, Brent                            | - Upload                                                        |
| BrentLong@Nebraska.gov                 | Delete                                                          |
| BL brentlong.test@outlook.com          | Admin                                                           |
| Masten, Brent<br>brentm@jsberrylaw.com | Folder Merte                                                    |
| BM Matthew, Brent                      | Email users when files are downloaded                           |
|                                        | Email users when files are uploaded                             |
|                                        | <b>B B</b>                                                      |
|                                        | Notify added users Apply settings to<br>Edit Message subfolders |
|                                        | Notify added users Apply settings to<br>Edit Message subfolders |

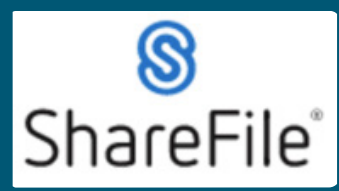

Technical support email ndot.awprojectsupport@nebraska.gov or call 402-479-4760

4. If the person isn't in the search, you can add them by clicking on Create New User.

| Add People to Folder |
|----------------------|
| Select               |

5. Fill out the required fields and click Add (below the company field), then set permissions, set notifications. Click Add (bottom left of window)
 \*Avoid giving users Admin or Delete permissions.

| dd New User              | Folder Permissions                                              |
|--------------------------|-----------------------------------------------------------------|
| Email Address (required) | Oownload                                                        |
|                          |                                                                 |
| First Name (required)    | Delete                                                          |
| Last Name (required)     | Admin                                                           |
|                          | Folder Alerts                                                   |
| Company                  | Email users when files are downloaded                           |
| Add                      | Email users when files are uploaded                             |
|                          |                                                                 |
|                          | Notify added users Apply settings to                            |
|                          | Notify added users Apply settings to<br>Edit Message subfolders |

The person would receive an email if you checked the box (Notify added users) Refer to email example from ShareFile QRG for new users, Step 1.

If you require any technical support, please contract us at <a href="mailto:ndot.awprojectsupport@nebraska.gov">ndot.awprojectsupport@nebraska.gov</a>

Or call 402-479-4760